Solltet bei euch nur die Probeversion von Alphatast laufen, dann bitte wie folgt vorgehen:

1. Den Ordner öffnen, den ihr von der Homepage der Schule heruntergeladen habt und die Datei **atast.lic** mit rechter Maustaste markieren und kopieren.

| 🔿 🖓 🔹 🕨 Programmadministrator 🕨 Downloads 🔺 alphatast.zip 🕨 🔹 🗘 🔹 🖓 🔹 alphatast.zip durchsuchen |              |                    |              |                    |           |       |
|-------------------------------------------------------------------------------------------------|--------------|--------------------|--------------|--------------------|-----------|-------|
| Organisieren 🔻 Alle Dateien extrahieren                                                         |              |                    |              |                    | •         | 0     |
| 😤 Favoriten                                                                                     |              | Name               | Тур          | Komprimierte Größe | Kennwortg | Größe |
| 🧮 Desktop                                                                                       |              | 퉬 AlphaTast        | Dateiordner  | Dateiordner        |           |       |
| 📜 Downloads                                                                                     |              | atast.lic          | LIC-Datei    | 1 KB               | Nein      |       |
| 🖳 Zuletzt besucht                                                                               | Öffnen       | ich.txt            | Textdokument | 1 KB               | Nein      |       |
| E Ribliotheken                                                                                  | Ausschneide  | en <sup>,exe</sup> | Anwendung    | 476 KB             | Nein      |       |
|                                                                                                 | Kopieren     |                    |              |                    |           |       |
| Dokumente                                                                                       | Löschen      |                    |              |                    |           |       |
| J Musik<br>■ Videos                                                                             | Eigenschafte | en                 |              |                    |           |       |
| <ul> <li>Computer</li> <li>Lokaler Datenträger (C:)</li> </ul>                                  |              |                    |              |                    |           |       |

 Den Installationsordner öffnen (normalerweise ist das C:\Programme\AlphaTast oder C:\Program Files (x86)\AlphaTast), wieder auf die rechte Maustaste drücken und Einfügen wählen.

| Computer                   | Lokaler Datenträger (C:)   | Programme (x86) 🕨 | AlphaT    | ast 🕨       |                         | -      | <b>4</b> 9 | AlphaTast |
|----------------------------|----------------------------|-------------------|-----------|-------------|-------------------------|--------|------------|-----------|
| Organisieren 👻 🛛 In Biblio | othek aufnehmen 🔻 🛛 Freige | ben für 🔻 Neue    | er Ordner |             |                         |        |            |           |
| 🔆 Favoriten 🕺              | Name                       |                   | Änderur   | gsdatum     | Тур                     | Größe  |            |           |
| 🧮 Desktop                  | 퉬 Ablage                   |                   | 27.11.20  | 14 14:13    | Dateiordner             |        |            |           |
| 🗼 Downloads                | 퉬 Vorlagen                 |                   | 27.11.20  | 14:13       | Dateiordner             |        |            |           |
| 📃 Zuletzt besucht          | 🥋 akonf.exe                |                   | 08.10.199 | 99 02:40    | Anwendung               | 72 KB  |            |           |
| E                          | atast.cnt                  |                   | 08.10.199 | 99 02:40    | CNT-Datei               | 1 KB   |            |           |
| 🥽 Bibliotheken             | 🚟 atast.exe                |                   | 08.10.199 | 99 02:40    | Anwendung               | 492 KB |            |           |
| 📔 Bilder                   | 🔞 atast.hlp                |                   | 08.10.199 | 99 02:40    | Hilfedatei              | 47 KB  |            |           |
| Dokumente                  | 💼 atast.ini                |                   | 08.10.199 | 99 02:40    | Konfigurationsein       | 1 KB   |            |           |
| 🎝 Musik                    | 📄 beastie.txt              |                   | 08.10.199 | 99 02:40    | Textdokument            | 1 KB   |            |           |
| 🛃 Videos                   | 💼 colors.ini               |                   | 08.       | Ansicht     |                         |        | •          |           |
|                            | 📄 lizenz.txt               |                   | 08.       | Sortieren n | ach                     |        | •          |           |
| 🖳 Computer                 | unins000.dat               |                   | 27.       | Gruppierer  | nach                    |        | •          |           |
| 🏭 Lokaler Datenträge       | 🎯 unins000.exe             |                   | 08.       | Aktualisier | en                      |        |            |           |
| 🌗 .swt                     | 🖂 unins000.msg             |                   | 27.       |             |                         |        |            |           |
| _mySHN                     |                            |                   |           | Ordner an   | passen                  |        |            |           |
| Benutzer                   |                            |                   |           | Einfügen    |                         |        |            |           |
| HPUtil                     |                            |                   |           | Verknüpfu   | ng einfügen             |        |            |           |
| 퉬 Intel                    |                            |                   |           | Löschen rü  | ickgängig machen        | Strg   | +Z         |           |
| PerfLogs                   |                            |                   |           |             |                         | -      |            |           |
| Programme                  |                            |                   |           | Freigeben   | tur<br>· · · · ·        |        |            |           |
| 🍌 Programme (x86           |                            |                   | 8         | Synchronis  | sierung freigegebener O | raner  | •          |           |
| 📙 Windows                  |                            |                   |           | Neu         |                         |        | •          |           |
| 🕳 Wechseldatenträg 🖉       |                            |                   |           | Figencebat  | iten                    |        |            |           |

3. Wenn die Datei **atast.lic** im Installationsordner ist habt ihr die Vollversion ohne Beschränkung auf 300 Anschläge.

| Crganisieren Organisieren   Organisieren   Organisieren     Öffnen   Name   Ånderungsdatum   Typ   Größe     Önderungsdatum     Typ   Größe     Öffnen   Name   Ånderungsdatum   Typ   Größe     Önderungsdatum     Typ   Größe     Önderungsdatum     Typ   Größe     Name   Ånderungsdatum   Typ   Größe     Name   Ånderungsdatum   Typ   Größe     Name     Alph     Name     Name   Ånderungsdatum   Typ   Größe     Name     Name   Ånderungsdatum   Typ   Größe     Name     Name   Ånderungsdatum   Typ   Größe        Name           Name   Name   Name   Name   Name   Name   Name   Name   Name   Name   Name   Name   Name   Name   Name   Name   Na                                                                                                    |                      | A REAL PROPERTY.                             |                             |                   |            | _      |
|----------------------------------------------------------------------------------------------------|----------------------|----------------------------------------------|-----------------------------|-------------------|------------|--------|
| Organisieren       Öffnen       Neuer Ordner                                                                                                    | 🕒 🔵 🗢 📙 🕨 Computer   | <ul> <li>Lokaler Datenträger (C:)</li> </ul> | ogramme (x86) 🕨 AlphaTast 🕨 |                   | <b>-</b> ↓ | AlphaT |
| Image: Severite normalized in the severite normalized in the severite n | Organisieren 🔻 📄 Öff | fnen Neuer Ordner                            |                             |                   |            |        |
| Image: Desktop Image: Ablage 27.11.2014 14:13 Dateiordner   Image: Downloads Image: Vorlagen 27.11.2014 14:13 Dateiordner   Image: Desktop Image: Norlagen 27.11.2014 14:13 Dateiordner   Image: Desktop Image: Norlagen 27.11.2014 14:13 Dateiordner   Image: Desktop Image: Norlagen 27.11.2014 14:13 Dateiordner   Image: Desktop Image: Norlagen 27.11.2014 14:13 Dateiordner   Image: Desktop Image: Norlagen 1mage: Norlagen 1mage: Norlagen   Image: Desktop Image: Norlagen 1mage: Norlagen 1mage: Norlagen   Image: Desktop Image: Norlagen 1mage: Norlagen 1mage: Norlagen   Image: Desktop Image: Norlagen 1mage: Norlagen 1mage: Norlagen   Image: Desktop Image: Norlagen 1mage: Norlagen 1mage: Norlagen   Image: Desktop Image: Norlagen 1mage: Norlagen 1mage: Norlagen   Image: Desktop Image: Norlagen 1mage: Norlagen 1mage: Norlagen   Image: Desktop Image: Norlagen 1mage: Norlagen 1mage: Norlagen   Image: Desktop Image: Norlagen 1mage: Norlagen 1mage: Norlagen   Image: Desktop Image: Norlagen 1mage: Norlagen 1mage: Norlagen   Image: Desktop Image: Norlagen 1mage: Norlagen 1mage: Norlagen   Image: Desktop Image: Norlagen 1mage: Norlagen 1mage: Norlagen   Image: Desktop Image: Norlagen 1mage: Norlagen <td< th=""><th>쑦 Favoriten 🗂</th><th>Name</th><th>Änderungsdatum</th><th>Тур</th><th>Größe</th><th></th></td<>                                                                                                    | 쑦 Favoriten 🗂        | Name                                         | Änderungsdatum              | Тур               | Größe      |        |
| Downloads Urdlagen 27.11.2014 14:13 Dateiordner   Dateiordner Anwendung 72 KB   Anwendung 72 KB   Anwendung 492 KB   Bibliotheken Anwendung 492 KB   Anwendung 492 KB   Anwendung 408   Anwendung 408   Anwendung 408   Anwendung 408   Anwendung 408 <th>🧮 Desktop</th> <th>퉬 Ablage</th> <th>27.11.2014 14:13</th> <th>Dateiordner</th> <th></th> <th></th>                                                                                                    | 🧮 Desktop            | 퉬 Ablage                                     | 27.11.2014 14:13            | Dateiordner       |            |        |
| Suletzt besucht Anwendung 72 KB   Bibliotheken atast.cnt 08.10.1999 02:40 CNT-Datei 1 KB   Bibler atast.exe 08.10.1999 02:40 Anwendung 492 KB   Dokumente atast.ini 08.10.1999 02:40 Hilfedatei 47 KB   Musik atast.lic 27.11.2014 14:21 UC-Datei 1 KB   beastie.txt 08.10.1999 02:40 Konfigurationsein 1 KB   beastie.txt 08.10.1999 02:40 Textdokument 1 KB   colors.ini 08.10.1999 02:40 Textdokument 3 KB   colors.ini 08.10.1999 02:40 Konfigurationsein 2 KB   in transoloo.exe 08.10.1999 02:40 Textdokument 3 KB   in transoloo.exe 08.01.1999 02:40 Textdokument 3 KB   in transoloo.exe 08.01.1999 02:40 Textdokument 3 KB   in transoloo.exe 08.07.1999 02:40 Textdokument 3 KB   in transoloo.exe 08.07.1999 02:40 Textdokument 3 KB   in transoloo.exe 08.07.1999 02:40 Textdokument 3 KB   in transoloo.exe 08.07.1999 02:40 Textdokument 3 KB   in transoloo.exe 08.07.1999 02:40 Textdokument 3 KB   in transoloo.exe 08.07.1999 02:40 Textdokument 3 KB   in transoloo.exe 08.07.1999 02:12 Anwendung 31 KB   in transoloo.exe 08.07.1999 02:12 Anwendung 3 KB   in transoloo.exe 08.07.1999 02:12 Anwend                                                                                                    | 🚺 Downloads          | 퉬 Vorlagen                                   | 27.11.2014 14:13            | Dateiordner       |            |        |
| Bibliotheken   Bibliotheken   Biblider   Dokumente   Musik   Stodeos   Videos   Bestie.txt   Bestie.txt   Bibl.otheken   Image: Computer   Image: Lokaler Datenträge   Image: Lokaler Datenträge                                                                                                    | 🖳 Zuletzt besucht    | 🖓 akonf.exe                                  | 08.10.1999 02:40            | Anwendung         | 72 KB      |        |
| Bibliotheken Statst.exe 08.10.1999 02:40 Anwendung 492 KB   Bibler Image: atast.hlp 08.10.1999 02:40 Hilfedatei 47 KB   Musik Image: atast.ini 08.10.1999 02:40 Konfigurationsein 1 KB   Musik Image: atast.lic 27.11.2014 14:21 LIC-Datei 1 KB   Image: colors.ini 08.10.1999 02:40 Textdokument 1 KB   Image: colors.ini 08.10.1999 02:40 Textdokument 1 KB   Image: colors.ini 08.10.1999 02:40 Textdokument 3 KB   Image: colors.ini 08.10.1999 02:40 Textdokument 3 KB   Image: colors.ini 08.10.1999 02:40 Textdokument 3 KB   Image: colors.ini 08.10.1999 02:40 Textdokument 3 KB   Image: colors.ini 08.10.1999 02:40 Textdokument 3 KB   Image: colors.ini 08.10.1999 02:40 Textdokument 3 KB   Image: colors.ini 08.10.1999 02:40 Textdokument 3 KB   Image: colors.ini 08.10.1999 02:40 Textdokument 3 KB   Image: colors.ini 08.10.1999 02:40 Textdokument 3 KB   Image: colors.ini 08.10.1999 02:40 Textdokument 3 KB   Image: colors.ini 08.10.1999 02:40 Textdokument 3 KB   Image: colors.ini 08.07.1999 02:12 Anwendung 31 KB   Image: colors.ini Image: colors.ini 0utlook-Element 8 KB   Image: colors.ini Image: colors.ini Image: colors.ini                                                                                                    | E                    | atast.cnt                                    | 08.10.1999 02:40            | CNT-Datei         | 1 KB       |        |
| Image: Bilder       Image: Bilder       Image: Bilder       08.10.1999 02:40       Hilfedatei       47 KB         Image: Dokumente       Image: Bilder       08.10.1999 02:40       Konfigurationsein       1 KB         Image: Musik       Image: Bilder       Image: Bilder       1 KB         Image: Videos       Image: Bilder       08.10.1999 02:40       Textdokument       1 KB         Image: Computer       Image: Bilder       08.10.1999 02:40       Textdokument       3 KB         Image: Lokaler Datenträge       Image: Image: Image: Bilder       08.01.1999 02:40       Textdokument       3 KB         Image: Swyt       Image: Image: I                                                                                                    | 🥽 Bibliotheken       | 🚟 atast.exe                                  | 08.10.1999 02:40            | Anwendung         | 492 KB     |        |
| Dokumente   Musik   Videos   beastie.txt   colors.ini   colors.ini   lizenz.txt   lizenz.txt <t< th=""><th>📔 Bilder</th><th>🕡 atast.hlp</th><th>08.10.1999 02:40</th><th>Hilfedatei</th><th>47 KB</th><th></th></t<>                                                                                                    | 📔 Bilder             | 🕡 atast.hlp                                  | 08.10.1999 02:40            | Hilfedatei        | 47 KB      |        |
| Musik       i atast.lic       27.11.2014 14:21       LIC-Datei       1 KB         Videos       i beastie.bxt       08.10.1999 02:40       Textdokument       1 KB         colors.ini       08.10.1999 02:40       Konfigurationsein       2 KB         Computer       i lizenz.txt       08.10.1999 02:40       Textdokument       3 KB         Lokaler Datenträge       i unins000.dat       27.11.2014 14:13       DAT-Datei       6 KB         swvt       iv unins000.exe       08.07.1999 02:12       Anwendung       31 KB         mySHN       unins000.msg       27.11.2014 14:13       Outlook-Element       8 KB         Benutzer       HPUbril       HPUbril       HPUbril       HPUbril       HPUbril       HPUbril                                                                                                    | Dokumente            | iatast.ini                                   | 08.10.1999 02:40            | Konfigurationsein | 1 KB       |        |
| Videos       beastie.txt       08.10.1999 02:40       Textdokument       1 KB         Computer       colors.ini       08.10.1999 02:40       Konfigurationsein       2 KB         Lokaler Datenträge       izenz.txt       08.10.1999 02:40       Textdokument       3 KB         Lokaler Datenträge       unins000.dat       27.11.2014 14:13       DAT-Datei       6 KB         Josephaner       wunins000.exe       08.07.1999 02:12       Anwendung       31 KB         Benutzer       senutzer       HPUtril       0utlook-Element       8 KB                                                                                                    | 🌙 Musik              | 📄 atast.lic                                  | 27.11.2014 14:21            | LIC-Datei         | 1 KB       |        |
| Image: Computer       Image: Colors.ini       08.10.1999 02:40       Konfigurationsein       2 KB         Image: Computer       Image: Colors.ini       08.10.1999 02:40       Textdokument       3 KB         Image: Colors.ini       Image: Colors.ini       08.10.1999 02:40       Textdokument       3 KB         Image: Colors.ini       Image: Colors.ini       08.10.1999 02:40       Textdokument       3 KB         Image: Colors.ini       Image: Colors.ini       08.10.1999 02:40       Textdokument       6 KB         Image: Colors.ini       Image: Colors.ini       08.07.1999 02:12       Anwendung       31 KB         Image: Colors.ini       Image: Colors.ini       08.07.1999 02:12       Anwendung       31 KB         Image: Colors.ini       Image: Colors.ini       0.1000.msg       27.11.2014 14:13       Outlook-Element       8 KB         Image: Colors.ini       Image: Colors.ini       Image: Colors.ini       Image: Colors.ini       1mage: Colors.ini       1mage: Colors.ini         Image: Colors.ini       Image: Colors.ini       Image: Colors.ini       0.11.2014 14:13       Image: Colors.ini       1mage: Colors.ini         Image: Colors.ini       Image: Colors.ini       Image: Colors.ini       Image: Colors.ini       1mage: Colors.ini       1mage: Colors.ini         Image: Colors.in                                                                                                    | 🛃 Videos             | 📄 beastie.txt                                | 08.10.1999 02:40            | Textdokument      | 1 KB       |        |
| Image: Computer         Image: Izenz.txt         08.10.1999 02:40         Textdokument         3 KB           Image: Lokaler Datenträge         Image: unins000.dat         27.11.2014 14:13         DAT-Datei         6 KB           Image: swt         Image: unins000.exe         08.07.1999 02:12         Anwendung         31 KB           Image: mySHN         Image: unins000.msg         27.11.2014 14:13         Outlook-Element         8 KB           Image: Benutzer         Image: HPUtril         Image: Unins000.msg         1mage: Unins000.msg         1mage: Unins000.msg                                                                                                    |                      | 📖 colors.ini                                 | 08.10.1999 02:40            | Konfigurationsein | 2 KB       |        |
| Lokaler Datenträge                                                                                                    | 🖳 Computer           | 📄 lizenz.txt                                 | 08.10.1999 02:40            | Textdokument      | 3 KB       |        |
| .swt         Image: swt         08.07.1999 02:12         Anwendung         31 KB           .swt         .swt                                                                                                    | 🚢 Lokaler Datenträge | unins000.dat                                 | 27.11.2014 14:13            | DAT-Datei         | 6 KB       |        |
| ImySHN ⊠ unins000.msg 27.11.2014 14:13 Outlook-Element 8 KB     Benutzer     HPUtril                                                                                                    | .swt                 | 🎯 unins000.exe                               | 08.07.1999 02:12            | Anwendung         | 31 KB      |        |
| Benutzer                                                                                                    | 🍌 _mySHN             | 🖂 unins000.msg                               | 27.11.2014 14:13            | Outlook-Element   | 8 KB       |        |
| HPU/Jil                                                                                                    | ) Benutzer           |                                              |                             |                   |            |        |
| - · · · · · · · · · · · · · · · · · · ·                                                                                                    | 🐌 HPUtil             |                                              |                             |                   |            |        |